### LINK DI ACCESSO E ISTRUZIONI PER LA CORRETTA COMPILAZIONE DELLA DOMANDA DI CONCORSO.

# ATTENZIONE: PRIMA DI COMPILARE LA DOMANDA LEGGERE ATTENTAMENTE IL BANDO.

#### LINK DI ACCESSO:

https://cittametropolitanafirenze.055055.it/concorso-pubblico-per-13-operatori-esperti-codice-80

#### **AUTENTICAZIONE**

- Cliccare su LOG IN
- Scegliere l'accesso con SPID
- Selezionare il proprio gestore d'identità digitale facendo poi l'accesso con le proprie credenziali SPID
- Acconsentire alla trasmissione dei dati personali

#### COMPILAZIONE E INVIO DELLA DOMANDA DI PARTECIPAZIONE ON LINE

Ad avvenuta autenticazione, il/la candidato/a può iniziare a compilare la domanda di partecipazione on line facendo attenzione ai campi contrassegnati con l'asterisco, in quanto OBBLIGATORI.

Una volta compilata la domanda, è necessario cliccare sul tasto INVIA (tasto blu, in basso a sinistra – v. immagine sottostante).

| 🗆 dichiara di aver diritto alla riserva a favore del Volontari delle FF.AA. (congedati senza demerito o nel corso di ulteriore rafferma)                                                                                                    |  |  |  |  |
|----------------------------------------------------------------------------------------------------|--|--|--|--|
| Diritto ausilii e tempi                                                                                                    |  |  |  |  |
| dirito al benefici previsti dalla vigente normativa per soggetti portatori di disabilità (accertata ai sensi dell'art. 7 della Legge 104/92) o persone con disturbi specifici dell'apprendimento (certificati ai sensi della L. 170/2010),<br>indicando gli ausili necessari e/o tempi aggiuntivi per lo svolgimento delle prove concorsuali e allegando idonea documentazione                                                                                                    |  |  |  |  |
| Privacy *                                                                                                    |  |  |  |  |
| <ul> <li>di essere informato che il trattamento dei propri dati personali, ai sensi del Regolamento UE 679/2016, sarà finalizzato agli adempimenti relativi all'espletamento della procedura concorsuale. I dati contenuti nelle domande saranno raccolti, elaborati e archiviati tramite supporti informatici e messi a disposizione della Commissione esaminatrice e del Settore Gestione Risorse Umane e Organizzazione della Città Metropolitana di Firenze. L'informativa completa è consultabile sul sito web istituzionale alla sezione Amministrazione Trasparente -&gt; Bandi di concorso.</li> </ul> |  |  |  |  |
| Condizioni *                                                                                                    |  |  |  |  |
| O di accettare senza riserve le condizioni del presente bando di concorso, le norme sull'accesso contenute nel vigente Regolamento sulle modalità di assunzione all'impiego presso la Città Metropolitana di Firenze, visionabile sul sito istituzionale alla pagina Statuto e Regolamenti, nonché le eventuali modifiche che l'Amministrazione riterrà di apportare agli stessi                                                                                                    |  |  |  |  |
| Dichiarazioni false e/o mendaci *                                                                                                    |  |  |  |  |
| O di essere informato che, ai sensi del D.P.R. n. 445/2000, le dichiarazioni rese e sottoscritte nella domanda di ammissione hanno valore di autocertificazione e che, nel caso di falsità in atti e dichiarazioni mendaci, si applicano le sanzioni penali previste all'art. 76 del succitato D.P.R.                                                                                                    |  |  |  |  |
| Causale per il pagamento *                                                                                                    |  |  |  |  |
| TASSA DI PARTECIPAZIONE CONCORSO CODICE                                                                                                    |  |  |  |  |
| Importo da pagare *                                                                                                    |  |  |  |  |
| c 516                                                                                                    |  |  |  |  |
|                                                                                                    |  |  |  |  |

La domanda di partecipazione viene così presa in carico dal sistema, rimanendo "sospesa" fino al perfezionamento del pagamento.

Si precisa che non sarà possibile modificare la domanda di partecipazione inviata, per questo motivo si invitano i/le candidati/e a verificare i dati inseriti prima di procedere con l'invio della stessa.

#### **PAGAMENTO**

Non appena inviata la domanda, l'utente viene automaticamente reindirizzato alla pagina di pagamento della tassa di concorso, per il quale sarà necessario nuovamente autenticarsi tramite SPID.

Il sistema consente di scegliere la modalità di pagamento tra due differenti opzioni:

- 1. on-line (vedi Par. 1)
- 2. ad uno sportello abilitato al pagamento PagoPA, stampando l'avviso di pagamento (vedi Par. 2);

#### Par. 1) - PAGAMENTO ONLINE

Se si desidera procedere con il pagamento on-line, premere su PROCEDI E PAGA come da freccia verde nell'immagine sottostante.

| pagoPA                                       | Sistema di Pagamento on-line della Città Metropolitana di Firenze                                                                                                    |                                                              |
|----------------------------------------------|----------------------------------------------------------------------------------------------------|--------------------------------------------------------------|
|                                              | IT EN                                                                                                    |                                                              |
| Dati del Debi                                | ore                                                                                                    |                                                              |
| Codice Fiscal                                |                                                                                                    |                                                              |
| Dati Pagame                                  | nti                                                                                                    |                                                              |
| Causale: TAS<br>Identificativo U             | SA DI PARTECIPAZIONE AL CONCORSO                                                                                                    |                                                              |
|                                              |                                                                                                    | € 0.01                                                       |
|                                              |                                                                                                    | Totale: € 0.01                                               |
| Scarica gli A<br>stampando l'<br>Puoi pagare | vvisi di Pagamento<br>avviso di pagamento potrai pagare ad uno sportello abilitato al pagamento PagoPa. Se invece si desidera procedere con il pagamento on-line premere su 'procedi e paga'<br>presso Poste Italiane, i punti Sisal, Lottomatica, postazioni ATM abilitate delle banche, agenzie bancarie abilitate | <u> </u>                                                     |
| < Indietro                                   |                                                                                                    | procedi e paga                                               |
|                                              | Sistema di Pagamento on-line della Città Metropolitana di Firenze                                                                                                    | UNIONE EUROPEA<br>Fendi Struturali e di Investimenta Europei |

Sarà quindi possibile procedere al pagamento mediante carta di debito o di credito intestata al/la candidato/a.

Al fine della corretta conclusione della procedura, al termine del pagamento su PagoPA, si raccomanda di cliccare sull'apposito bottone CHIUDI (tasto rosso, in basso a sinistra – v. immagine sottostante).

| 🔊 Pagamenti on-line                         | × +                                                                           |       |                   |                           | <b>o</b> -   | 0                  | ×    |
|---------------------------------------------|-------------------------------------------------------------------------------|-------|-------------------|---------------------------|--------------|--------------------|------|
| ← → C 🔒 pagopa.05505                        | S.it/pagopafe/esito7idSession=17970d09-ae78-4337-b320-34a17660dfaa&sito=ERROR |       |                   |                           | <b>B</b>     | \$                 | 8) I |
|                                             |                                                                               |       |                   | inglese italiano          | :            | ×                  |      |
| pagoPA                                      | Sistema di Pagamento on-line della Città Metropolitana di Firenze             | ze    |                   | Google Translate          |              |                    |      |
|                                             | IT EN                                                                         |       |                   |                           |              |                    | _    |
| Dati Persona Versante                       |                                                                               |       |                   |                           |              |                    |      |
| Codice Fiscale                              |                                                                               |       |                   |                           |              |                    |      |
| Dati Pagamenti                              |                                                                               |       |                   |                           |              |                    |      |
| Causale<br>Identificativo Univoco Versament |                                                                               |       |                   |                           |              |                    |      |
|                                             |                                                                               |       |                   |                           |              | € 5.1              | 16   |
|                                             |                                                                               |       |                   |                           |              |                    |      |
|                                             |                                                                               |       |                   |                           | Totale:      | € 5.1              | 6    |
|                                             |                                                                               |       |                   |                           |              |                    |      |
|                                             |                                                                               |       |                   |                           |              |                    |      |
| () chiudi                                   | ATTENZIONE                                                                    |       |                   |                           | Fiprova il p | agament            | 0    |
|                                             |                                                                               |       |                   |                           |              |                    | -    |
|                                             |                                                                               |       |                   | EUROPEA                   |              |                    |      |
|                                             | Sistema di Pagamento on-line della Citta metropolitana di Pirenze             | tro 📞 | Fondi Strutturali | e di Investimento Europei |              |                    |      |
|                                             |                                                                               |       |                   |                           |              |                    |      |
|                                             |                                                                               |       |                   |                           |              |                    |      |
|                                             |                                                                               |       |                   |                           |              |                    |      |
| ⊕ Scrivi qui per eseguire                   | ela rícerca 🛛 O 🖽 🚃 🤗 🎯 🖵 🔞 🗬 🖉 🧑 🏟                                           |       |                   | 🍋 25°C Preval. nu         | vol. ^딮에 2   | 09:49<br>3/07/2021 | 5    |

## Al termine della procedura il/la candidato/a riceverà una mail di conferma di iscrizione al concorso nell'arco delle successive 24 ore.

## ATTENZIONE Terminata la procedura di pagamento il sistema dovrebbe comunicarne il buon esito e abilitare il tasto CHIUDI (tasto rosso, in basso a sinistra, come da immagine precedente). Si avvisa tuttavia che a causa dell'utilizzo intensivo della piattaforma PagoPA il sistema potrebbe invece non generare/rilasciare istantaneamente la ricevuta di pagamento e mostrare i seguenti messaggi: In attesa dell'esito del pagamento...; L'acquisizione della ricevuta sta prosequendo più lentamente del previsto: Se ricorre questa casistica si consiglia di cliccare sull'opzione "confermare il tuo indirizzo email..." in modo da ricevere <u>comunque</u> la ricevuta e la domanda di partecipazione entro le 24 ore successive. In attesa dell' esito del pagamento... ne della ricevuta sta proseguendo più lentamente del pr IN QUESTO CASO, IL/LA CANDIDATO/A DEVE ATTENDERE 24 ORE PER VERIFICARE CHE L'INVIO DELLA DOMANDA E IL RELATIVO PAGAMENTO SIANO ANDATI A BUON FINE NONOSTANTE IL MESSAGGIO "ESITO PAGAMENTO NEGATIVO". Home > Esito Esito pagamento ento KO :-( edura di pagam Riepilogo pagamento Si prega dunque i/le candidati/e di non aspettare possibilmente l'ultimo giorno per l'invio della domanda.

Nella mail automatica, pervenuta entro le successive 24 ore, il/la candidato/a riceverà un riepilogo della domanda compilata ed il relativo codice univoco casuale rilasciato dal sistema nonché dell'identificativo di pagamento denominato IUV rilasciato dalla piattaforma PagoPA.

Il codice univoco casuale sarà utilizzato dall'Amministrazione come codice identificativo che il/la candidato/a dovrà conservare fino al completamento dell'intera procedura concorsuale.

#### Par. 2) - PAGAMENTO AD UNO SPORTELLO ABILITATO

Se si desidera procedere con il pagamento ad uno sportello abilitato, cliccare su "SCARICA" come da indicazioni nell'immagine sottostante.

| pagoPA                                                                                  | Sistema di Pagamento on-line della Città Metropolitana di Firenze                                                                                                    |                    |
|-----------------------------------------------------------------------------------------|----------------------------------------------------------------------------------------------------|--------------------|
|                                                                                         | IT EN                                                                                                    |                    |
| Dati del Debitore                                                                       |                                                                                                    |                    |
| Dati Pagamenti<br>Causale: TASSA DI PARTEO                                              | CIPAZIONE AL CONCORSO                                                                                                    |                    |
| Identificativo Univoco Versame                                                          | nto: 00822244000299749                                                                                                    | € 0.01             |
|                                                                                         |                                                                                                    | Totale: € 0.01     |
| Scarica gli Avvisi di Pagai<br>stampando l'avviso di paga<br>Puoi pagare presso Poste I | mento<br>umento potral pagare ad uno spontello abilitato al pagamento PagoPa. Se invece si desidera procedere con il pagamento on-line premere su "procedi e paga"<br>Italiane, i punti Sisal, Lottomatica, postazioni ATM abilitate delle banche, agenzie bancarie abilitate | scarica            |
| < indietro                                                                              |                                                                                                    | 🚍 procedi e paga   |
|                                                                                         | Sistema di Pagamento on line della Città Metropolitana di Frenze                                                                                                    | EA<br>ento Europei |

Una volta scaricato l'avviso di pagamento, il candidato potrà disconnettersi dalla pagina internet e recarsi ad uno sportello abilitato (Poste Italiane, Punti Sisal, Lottomatica, Postazioni ATM o App abilitate dalle banche e agenzie bancarie abilitate).

# <u>È possibile pagare entro il termine massimo di 4 giorni consecutivi.</u> Nel caso in cui il/la candidato/a non effettuasse il pagamento o lo effettuasse dopo i 4 giorni previsti, la domanda di partecipazione al concorso non si perfezionerà e non sarà possibile recuperarla.

Entro le successive 24 ore dal momento del pagamento allo sportello abilitato, il/la candidato/a riceverà una mail automatica contenente un riepilogo della domanda compilata ed il relativo codice univoco casuale rilasciato dal sistema nonché dell'identificativo di pagamento denominato IUV rilasciato dalla piattaforma PagoPA.

Il codice univoco casuale sarà utilizzato dall'Amministrazione come codice identificativo che il/la candidato/a dovrà conservare fino al completamento dell'intera procedura concorsuale.